## Näytössä olevan tiedoston poistaminen

Poistaa näytössä olevan tiedoston.

## **HUOMAUTUS**:

Painikkeilla UP/</DOWN/> valitaan / siirretään osoitin ylöspäin/vasemmalle tai alas/oikealle.

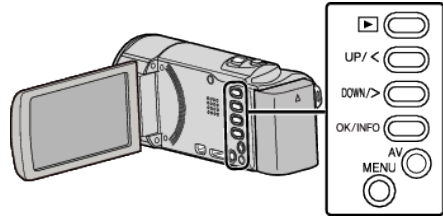

## TÄRKEÄÄ :

- Poistettuja tiedostoja ei voi palauttaa.
- 1 Valitse toistotila.

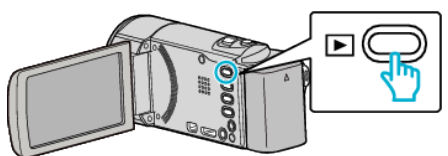

2 Paina MENU.

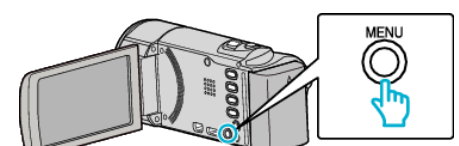

**3** Valitse "DELETE" ja paina OK.

| DELETE     |
|------------|
| 100 000 01 |
| 188 888 81 |
| 188 888 81 |

4 Valitse "CURRENT" ja paina OK.

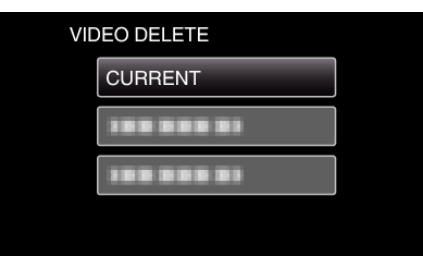

5 Tarkista, että poistettava tiedosto on oikea, valitse "YES" ja paina OK.

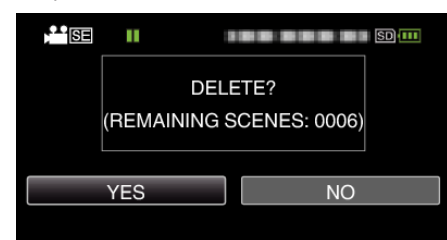

- Poistettava tiedosto näkyy tällä näytöllä.
- Valitse edellinen tai seuraava tiedosto painamalla zoomausvipua.
- Paina asetuksen jälkeen MENU.

## **HUOMAUTUS:**-

Suojattuja tiedostoja ei voi poistaa.
Poista suojaus ennen tiedoston poistoa.